## moreNOTEのセットアップ

この章では、iOS 端末に moreNOTE アプリをインストールし、moreNOTE マネージャーへ 接続するための設定方法について説明します。

## 1-1 moreNOTEをインストールする

ここでは、iPad を例に、App Store から moreNOTE アプリをインストールする 手順について説明します。

- Wi-Fi または 3G/LTE 環境でネットワークに接続できることを確認 してください。
  - iOS 端末の充電が十分かどうかを確認してください。

PC の iTunes を使用してアプリをインストールし、お使いの iPad、iPad mini、iPhone などの iOS 端末と同期することもできます。

1. ホーム画面で [App Store] アイコンをタップします。

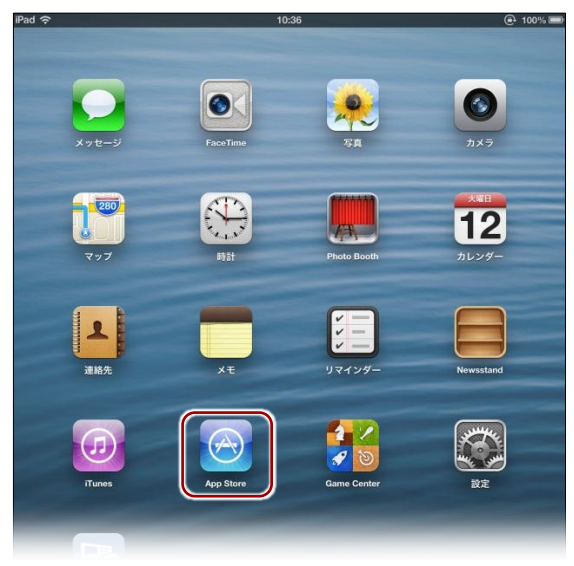

App Store アプリが起動します。

**2.** 右上にある検索フィールドに「morenote 3.1」と入力して検索します。

検索結果に、moreNOTE が表示されます。

| ad 📀        | 1          | 11:22         |              |
|-------------|------------|---------------|--------------|
| キャンセル       | iPad App   | iPhone App    | Q morenote   |
| 1 件の検索結果    | 価格 * すべて   | のカテゴリ 🔻 関連度 🔻 | リセット         |
|             |            |               |              |
|             | oreNOTE    |               |              |
|             | リネス インストール |               |              |
|             |            |               |              |
| 2.<br>      |            |               |              |
| -           |            |               |              |
|             |            |               |              |
| - We wanted |            |               |              |
|             | ÷ •        |               |              |
|             |            |               |              |
|             |            |               |              |
|             |            |               |              |
| _           |            |               | 10           |
| • mor       | eNOIEアノ    | リには侵奴の        | ハージョンかる      |
| Stor        | ωにけ複数σ     | いバージョンの       | ) moreNOTE 7 |

- moreNOTE アプリには複数のバージョンがあります。App Store には複数のバージョンの moreNOTE アプリがあるため、 インストールするアプリのバージョンにはご注意ください。
  - 上記の画面は、バージョン3で作成しているため、実際の画面とは異なります。
- 3. moreNOTE 3.1 の [インストール] をタップします。

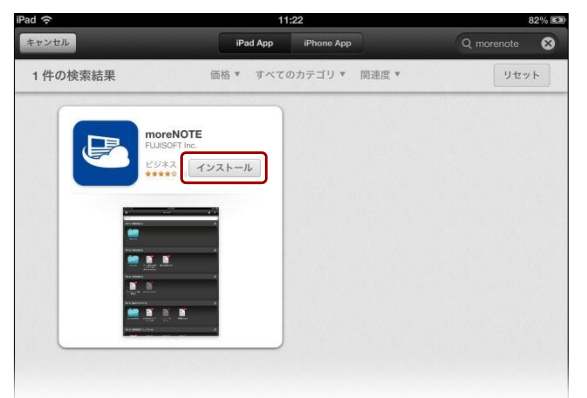

認証ダイアログが表示されます。

**4.** Apple ID のパスワードを入力して、[OK] をタップします。

| Apple ID が不明な場合は、 | 管理者に確認してください。 |
|-------------------|---------------|
| Apple IDパスワード     |               |
|                   |               |
| TTP OK            |               |

インストールが開始されます。

[インストール]の表示が[インストール中]に変わり、インストールの進行状況が表示されます。

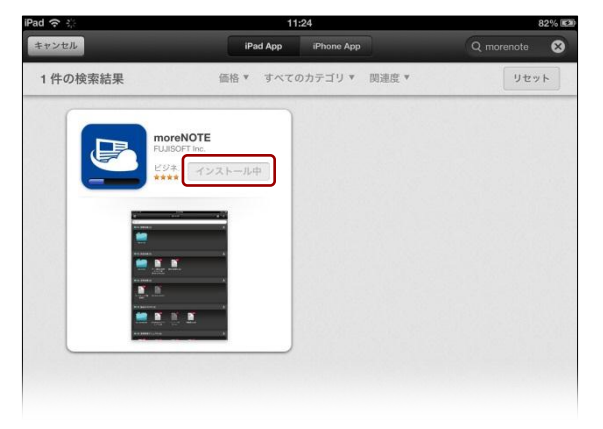

インストールが終了すると、[インストール中]の表示が[開く]に変わります。

| d 🔅              | 11:25 82% |            | 82% 🛤 |           |
|------------------|-----------|------------|-------|-----------|
| キャンセル            | iPad App  | iPhone App | Q m   | orenote 😣 |
| 1 件の検索結果         | 価格 ▼ すべて  | のカテゴリ▼ 関連度 | ¥     | リセット      |
|                  |           |            |       |           |
| FUJISOFT Inc.    |           |            |       |           |
| ビジネス<br>★★★★☆(6) | <         |            |       |           |
|                  |           |            |       |           |
|                  |           |            |       |           |
|                  |           |            |       |           |
|                  |           |            |       |           |
|                  |           |            |       |           |
|                  |           |            |       |           |
|                  |           |            |       |           |

|| ホームボタンを押すと、App Store アプリが終了します。

以上で moreNOTE アプリのインストールは完了です。次の初期設定に進んで ください。

## 1-2 初期設定をする

moreNOTE アプリを最初に起動したときの設定について説明します。

- ) 設定を開始する前に、接続するサーバーの情報と位置情報の設定につい
  - して、moreNOTE 管理者に確認してください。
  - **1.** ホーム画面の [moreNOTE 3.1] アイコンをタップします。

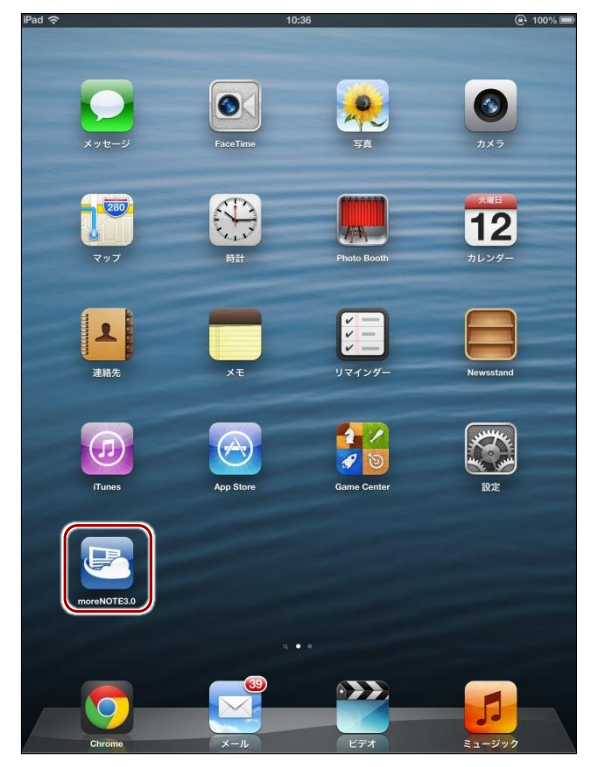

moreNOTE アプリが起動し、「サーバー設定をしてください」というメッ セージが表示されます。

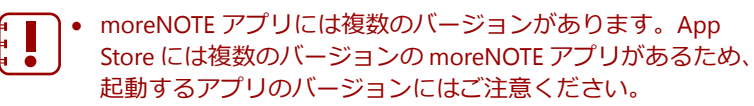

 上記の画面は、バージョン3で作成しているため、実際の画 面とは異なります。

**2.** [OK] をタップします。

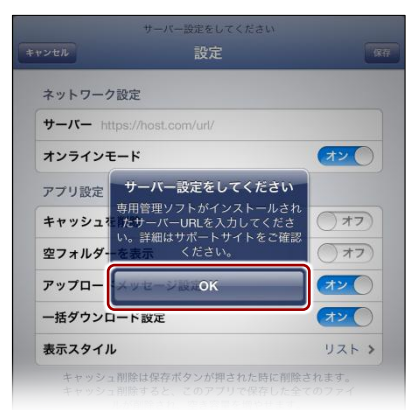

moreNOTE アプリの「設定」画面が表示されます。

3. moreNOTE アプリ設定用 URL を入力して、[保存] をタップします。

| <ma<br>I</ma<br> | oreNOTE アプリ設定用 URL><br>https://devevt1.morenote.jp/ev00 | )11itpro/       |
|------------------|---------------------------------------------------------|-----------------|
| *                | 12:29<br>ログイン                                           | 94% (二)<br>ログイン |
| ユーザーネ            | i eigyo                                                 |                 |
| パスワート            | • 必須                                                    |                 |
|                  | オンラインモード                                                |                 |
| お知らt             | キャンセル 設定                                                | 保存              |
| 現在more           | ネットワーク設定                                                |                 |
| ■ メンラ            | +-//- https://web1.example.com/semi/                    |                 |
| 現在、運             | オンラインモード オン                                             |                 |
|                  | アプリ設定                                                   | _               |
|                  | キャッシュを削除 オフ                                             |                 |
|                  | 空フォルダーを表示 オフ                                            |                 |
|                  | アップロードメッセージ設定 オン                                        |                 |
|                  | ー括ダウンロード設定 オン                                           |                 |
|                  | 表示スタイル リスト :                                            |                 |
|                  |                                                         |                 |

サーバー情報が保存され、「ログイン」画面が表示されます。

サーバー情報が保存されたあとに moreNOTE を起動すると、
「設定」画面は表示されません。

 「設定」画面では、サーバー情報以外にもさまざまな設定ができます。「設定」画面を表示するには、「ログイン」画面の 左上にある[設定]ボタン ■ をタップします。

最後に、ログイン画面でユーザー名とパスワードを入力し、[ログイン] ボタンをタップします。

以上です。